### **Login To Your Donation Page**

Login either at the top, right corner of the page, or by clicking on the pink "Login" button in the center of the page.

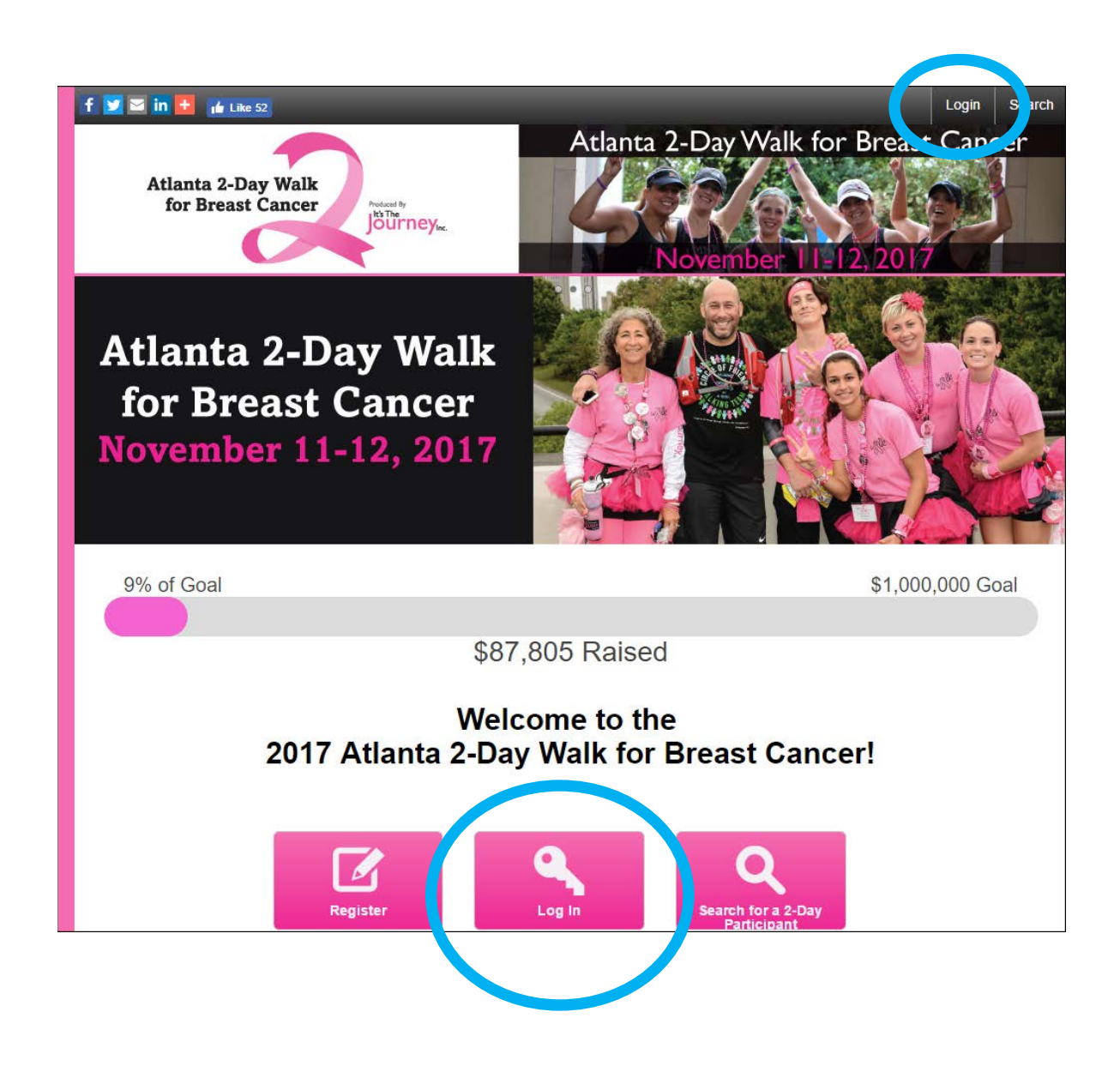

## **Login To Your Donation Page**

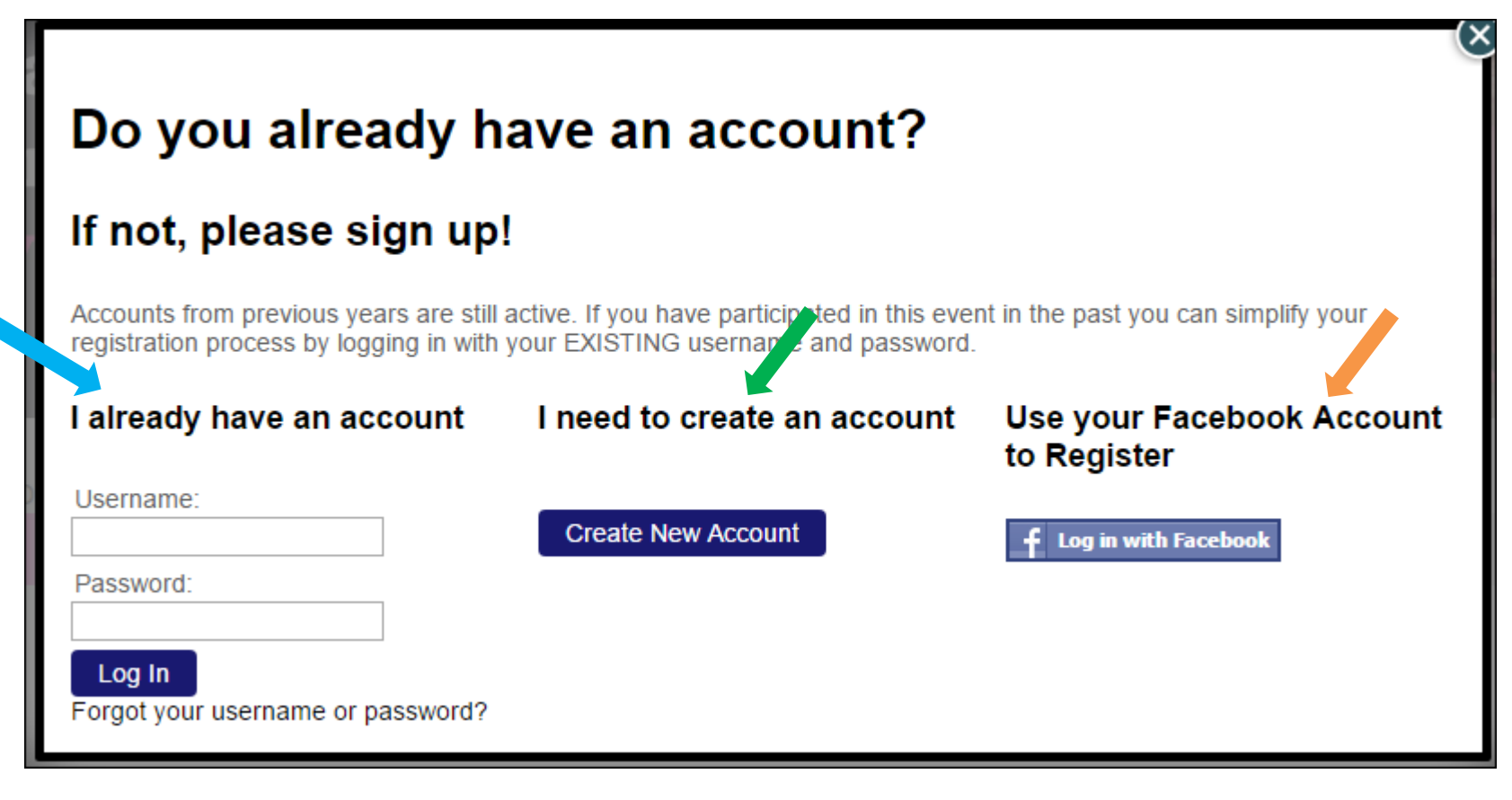

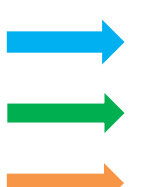

If you have already registered, log in here!

If you need to register, log in here!

If you would like to register by linking your Facebook, log in here!

### **Starting Your 2-Day Fundraising**

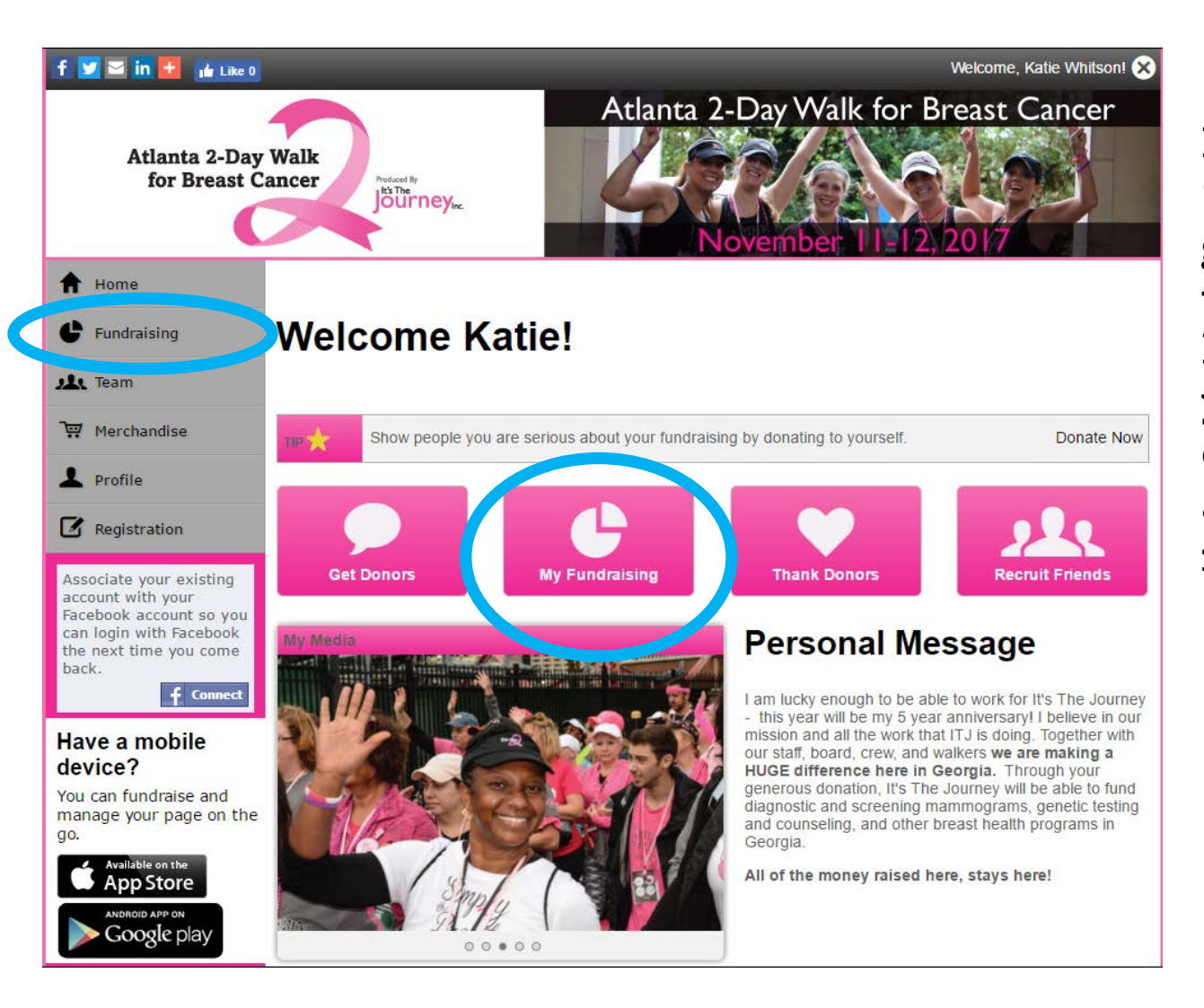

By clicking on either "Fundraising" in the grey left hand bar or the pink "My Fundraising" button, you can get started editing your page and asking for donations for your 2-Day Walk!

### **Starting Your 2-Day Fundraising**

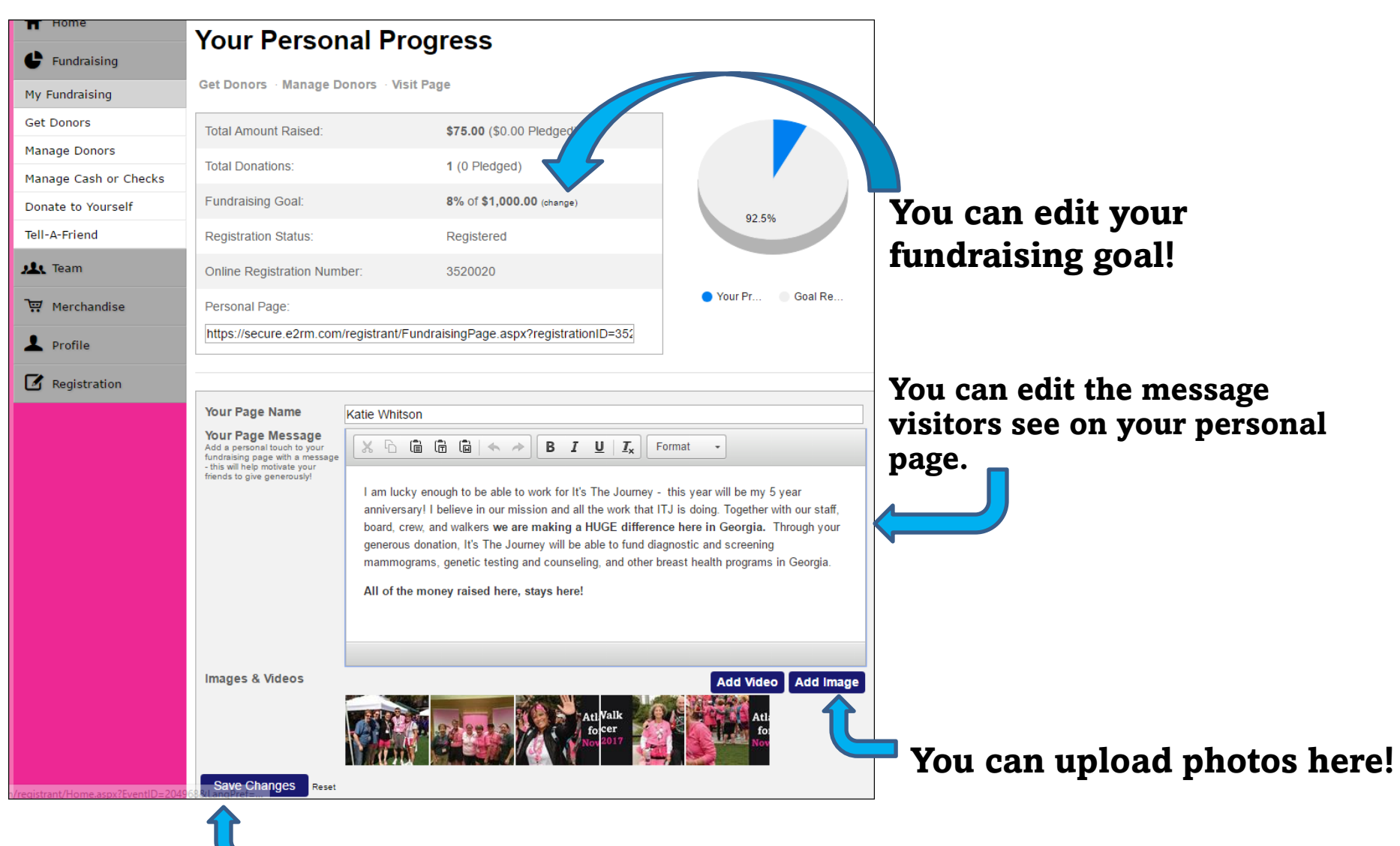

**\*\*Always remember to click "Save Changes."** 

#### **Navigate to Other Pages**

| T Home                             | Your Personal Progress                                                                                                    |                                                                                                    |                                           |  |  |
|------------------------------------|----------------------------------------------------------------------------------------------------|----------------------------------------------------------------------------------------------------|-------------------------------------------|--|--|
| C Fundraising                      | Tour r croor                                                                                                    | larrogress                                                                                                    |                                           |  |  |
| My Fundraising                     | Get Donors · Manage D                                                                                                    | onors · Visit Page                                                                                                    |                                           |  |  |
| Get Donors                         | Total Amount Raised:                                                                                                    | \$75.00 (\$0.00 Pledged)                                                                                                    |                                           |  |  |
| Manage Donors                      | Total Donations:                                                                                                    | 1 (0 Pledged)                                                                                                    |                                           |  |  |
| Manage Cash or Checks              | Total Donatorio.                                                                                                    | (or reaged)                                                                                                    |                                           |  |  |
| Donate to Yourself                 | Fundraising Goal:                                                                                                    | 8% Of \$1,000.00 (change)                                                                                                    | 92.5%                                     |  |  |
| Tell-A-Friend                      | Registration Status:                                                                                                    | Registered                                                                                                    |                                           |  |  |
| 🛝 Team                             | Online Registration Num                                                                                                    | ber: 3520020                                                                                                    |                                           |  |  |
| 🐺 Merchandise                      | Personal Page: Ovur Pr Go                                                                                                    |                                                                                                    | 🔵 Your Pr 🛑 Goal Re                       |  |  |
| L Profile                          | https://secure.e2rm.com/registrant/FundraisingPage.aspx?registrationID=352                                                                            |                                                                                                    |                                           |  |  |
| Registration                       |                                                                                                    |                                                                                                    |                                           |  |  |
|                                    | Your Page Name Katie Whitson                                                                                                    |                                                                                                    |                                           |  |  |
|                                    | Your Page Message<br>Add a personal touch to your<br>fundraising page with a message<br>- this will help motivate your<br>friends to give generously! | I am lucky enough to be able to work for It's The Journey - this year will be my 5 year anniversary! I believe in our mission and all the work that ITJ is doing. Together with our staff, board, crew, and walkers we are making a HUGE difference here in Georgia. Through your generous donation, It's The Journey will be able to fund diagnostic and screening mammograms, genetic testing and counseling, and other breast health programs in Georgia.   All of the money raised here, stays here! |                                           |  |  |
| /registrant/Home.aspx?EventID=2049 | Images & Videos                                                                                                    | Att Valk<br>fo cer<br>Not 2017                                                                                                    | Add Video Add Image<br>Atl:<br>fo:<br>Not |  |  |

From this page, you can easily navigate to:

- Get Donors send out emails to potential donors
- Manage Donors view list of up to date donations and thank donors
- Visit Page see what your personal page looks like to visitors

# **Navigate to Other Pages**

From this page, you can also navigate to:

- Team see your team results, team donors, recruit new team members, and view message board
- Merchandise view a select line of 2-Day Swag (<u>full store</u> <u>available here</u>)
- Profile update your registration information and change your password
- Registration this just shows you that you are actually registered. It serves no purpose... ignore it!

| Home                               | Your Personal Progress                                                                                                    |                                                                                                    |                     |  |  |
|------------------------------------|----------------------------------------------------------------------------------------------------|----------------------------------------------------------------------------------------------------|---------------------|--|--|
| <b>F</b> undraising                |                                                                                                    |                                                                                                    |                     |  |  |
| My Fundraising                     | Get Donors · Manage Donors · Visit Page                                                                                                    |                                                                                                    |                     |  |  |
| Get Donors                         | Total Amount Raised:                                                                                                    | \$75.00 (\$0.00 Pledged)                                                                                                    |                     |  |  |
| Manage Donors                      | Total Donations:                                                                                                    | 1 (Q Pledged)                                                                                                    |                     |  |  |
| Manage Cash or Checks              |                                                                                                    | . (                                                                                                    |                     |  |  |
| Donate to Yourself                 | Fundraising Goal:                                                                                                    | 8% OT \$1,000.00 (change)                                                                                                    | 92.5%               |  |  |
| Tell-A-Friend                      | Registration Status:                                                                                                    | Registered                                                                                                    |                     |  |  |
| 🖌 Team                             | Online Registration Numb                                                                                                    | ber: 3520020                                                                                                    |                     |  |  |
| 🐺 Merchandise                      | Personal Page: Ovur Pr Ogal Re                                                                                                    |                                                                                                    |                     |  |  |
| L Profile                          | https://secure.e2rm.com/registrant/FundraisingPage.aspx?registrationID=352                                                                                              |                                                                                                    |                     |  |  |
|                                    | Your Page Name<br>Your Page Message<br>Add a personal touch to your<br>fundraising page with a message<br>- this will help motivate your<br>friends to give generously! | Katie Whitson   sage<br>to your<br>a message Image: Comparison of the same of the same of |                     |  |  |
| /registrant/Home.aspx?EventID=2049 | Images & Videos                                                                                                    | Atl Valk<br>focer<br>Nov 2017                                                                                                    | Add Video Add Image |  |  |